# 5

# 8142 Indicator

## Jumpers and Keyboard Functions

| Main PCB Jumpers        | W1 - ROM Enable: Must Be (IN)                                                   |
|-------------------------|---------------------------------------------------------------------------------|
|                         | W2 - Calibration Enable: $(ln = enabled Out = disabled)$                        |
|                         | $W_2$ Comma Salaati (In - comma Out - pariad)                                   |
|                         | WS - Commu Seleci: (m = commu, our = pendu)                                     |
|                         | W7 - mV/V Selection: (1-2) 2mV/V load cell input; (2-3) 3 mV/V load cell input. |
| Dual Display PCB        |                                                                                 |
| Jumpers                 |                                                                                 |
|                         | W2 - Calibration Enable: (In = enabled, Out = disabled)                         |
|                         | W5 - Primary Display Comma Select: (In = comma, Out = decimal pt.)              |
|                         | W6 - Auxiliary Display Comma Select: (In = comma, Out = decimal pt.)            |
|                         | W7 - ROM Enable: Must be (IN)                                                   |
|                         | W8-A harness plugs onto this jumper from W2 on the Main PCB.                    |
| Rack Display PCB        |                                                                                 |
| oumpois                 | W1-Primary Display Comma Select:(Same as W5 above)                              |
|                         | W2-Auxiliary Display Comma Select: (Same as W6 above)                           |
| Ontional BCD/Analoa PCB |                                                                                 |
| ophonal bob/Analog 1 ob | (Dual Display Advanced Rack and Wall Enclosures Only)                           |
|                         | BCD/Analog PCB Jumpers                                                          |
|                         | W1-Motion Detect Inhibit: $(1-2 = disabled, 2-3 = enabled)$                     |
|                         | $W_2$ Calibration English (in anglish Quit dischool)                            |
|                         | wz-ourbrainour Enable: (iii = enablea, Our = arsablea)                          |

### Keyboard Functions During Setup

ENTER - accepts the displayed selection and advances to the next setup step.

SETUP - accepts the displayed selection and skips to [S FILE] at the end of setup.

**ZERO** - accepts the displayed selection and back-up to the previous setup step.

(0 - 9) - used to enter data as required. The 0 key is also used to display the next selection when a menu of choices is presented.

### **Quick Reference Chart**

| Step<br><i>F2.0</i> | Description<br><i>Tare Group</i> | Selections                                        | Step<br>F3.3        | Description<br>Units Switching    | Selections<br>0 = Disabled                                                |
|---------------------|----------------------------------|---------------------------------------------------|---------------------|-----------------------------------|---------------------------------------------------------------------------|
| F2.1                | Tare Mode                        | 0 = Disable<br>1 = Keyboard/Auto                  |                     | g                                 | 1 = Enabled                                                               |
|                     |                                  | 2 = Auto Tare Only                                | F3.4                | Expanded Weight                   | <i>0 = Disabled</i><br>1 = Enabled                                        |
| F2.2                | Tare Interlocks (*)              | <i>O = Disable</i><br>1 = Enable                  | F3.5<br>1 = E       | Span Adjust<br>Inabled            | 0 = Disabled                                                              |
| F2.3                | Auto Clear Tare                  | 0 = Disabled                                      | F3.6                | Display Under Zero                | 0 = Disabled<br>1 = Enabled                                               |
|                     |                                  | 1 = Enabled                                       | F3 7                | Zero Adiust                       | 0 = Rypass Zero Adjust                                                    |
| F2.4                | Net Zero Cursor (*)              | 0 = Disabled                                      |                     |                                   | 1 = Adjust Zero                                                           |
|                     |                                  | I = Enabled                                       | <i>F4.0</i><br>F4.1 | AZM/Motion Group<br>AZM Range (*) | 0 = Disabled                                                              |
| F2.5                | Keystroke Timeout                | 0 = Disabled<br>1 = Enabled                       |                     | 0 ()                              | 5 = 0.5 Increment<br>10 = 1 Increment<br>20 = 2 Increment                 |
| F2.6                | Predetermined Tare               | <i>0 = Disabled</i><br>1 = Enable French W&M      |                     |                                   | 30 = 3 Increment                                                          |
| F2.7                | Autoprint Threshold              | 0 = Disabled<br>1 = Engbled                       | F4.1 <i>A</i>       | A AZM Mode                        | 0 = AZM Gross Mode Only<br>1 = AZM Net or Gross                           |
|                     | -                                |                                                   | F4.2                | Motion Range (*)                  | 07 = 0.7 Increment                                                        |
| <i>F3.0</i><br>F3.1 | Power-up Group<br>Power-up Timer | 0 = Disabled<br>1 = Enabled                       | F4.3                | Motion Rate (*)                   | 03 = 3 Updates                                                            |
| F3.2                | Power-up Units                   | 0 = kg Weight Units<br><i>1 = Ib Weight Units</i> | F4.4                | Digital Filtering                 | 0 = Disabled<br>1 = Light Filter<br>2 = Medium Filter<br>3 = Heavy Filter |

4 = Very Heavy Filter

| <b>Step</b><br>F4.6 | <b>Description</b><br>Analog Verify          | Selections<br><i>O</i> = <i>Disabled</i><br>1 = Enabled                                                            |       |                    | WT, CN<br>3 = ID<br>T&D, CN                                                                                                    |
|---------------------|----------------------------------------------|----------------------------------------------------------------------------------------------------|-------|--------------------|----------------------------------------------------------------------------------------------------|
| F4.7                | Pushbutton Zero                              | 0 = Disabled<br>1 = $\pm 2\%$ of Capacity<br>2 = $\pm 20\%$ of Capacity                                            |       |                    | 4 = ID $T&D $ $CN$                                                                                                    |
| <i>F5.0</i><br>F5.1 | <i>JN Printer Port Group</i><br>JN Port Mode | 1 = Demand (Printer)<br>2 = Toledo® Continuous<br>3 = Masstron® Continuous<br>4 = Toledo® Short Form               | 5 = 1 |                    | WT $5 = T&D$ $ID$ $CN$ $WT$ $6 = T&D$                                                                                                    |
| F5.2                | JN RS-422 Input                              | 0 = Disabled<br>1 = Enabled                                                                                        |       |                    | ID<br>WT, CN                                                                                                    |
| F5.3                | JN Baud Rate                                 | 1200 Baud                                                                                                    |       |                    |                                                                                                    |
| F5.4                | JN Port Checksum                             | 0 = Disabled<br>1 = Enabled                                                                                        |       |                    | 8 = ID<br>T&D<br>CN, WT                                                                                                    |
| F5.5<br>3)          | Printer Model Select                         | 1 = Standard<br>2 = 8805 (Receive Only)<br>3 = 8805 (Smart Mode)<br>4 = 8820/8830 (Ram 1)<br>5 = 8820/8830 (Ram 2, | F5.13 | Time/Date Format   | 0 = Disabled<br>1 = MM DD YY<br>2 = DD. MM. YY<br>3 = YY MM DD<br>4 = HH: MM PM MM DD YY<br>5 = DD. MM. YY HH: MM<br>6 = YY MM DD HH; MM |
| F5.6                | Weight Line Format                           | 1 = Displayed Weight<br>2 = Single Line G, T, N<br>3 = Multi Line G, T, N                                          | F5.14 | Print ID           | 0 = Disabled<br>1 = Enabled                                                                                                    |
| F5.7                | Double Width Print                           | 0 = Disabled<br>1 = Enabled                                                                                        | F5.15 | Print CN           | 0 = Disabled<br>1 = Enabled                                                                                                    |
| F5.8                | Minimum Print Increme                        | nts                                                                                                    | F5.16 | Net Sign Print (*) | 0 = Disabled                                                                                                    |
| F5.9                | Printed Legend (*)                           | <i>l = "lb" or "kg"</i><br>2 = "t" for tons<br>3 = No Legend                                                       | F5.17 | ASCII Remote Input | 0 = Disabled<br>1 = Command Input Enabled<br>2 = Demand/Continuous                                                                       |
| F5.10               | ) Negative Net Weight                        | 0 = Disabled<br>1 = Enabled                                                                                        |       |                    |                                                                                                    |
| F5.11               | Repeat Print                                 | 0 = Disabled<br>1 = Enabled                                                                                        |       |                    |                                                                                                    |

| <b>Step Description</b><br>F5.12 Demand Format | <b>Selections</b><br><i>1 = WT, ID, T&amp;D, CN</i><br>2 = ID |
|------------------------------------------------|---------------------------------------------------------------|
|                                                | T&D                                                           |

#### METTLER TOLEDO Industrial Quick Reference User's Guide

| Step De<br>F5.18 A          | escription<br>utoprint/Interlock            | Selections<br>1 = Disabled<br>2 = Print Interlock<br>3 = Autoprint          | <b>Step</b><br>F7.4 | Description<br>Zero Tolerance Entry                 | Selections<br>0 = Disabled<br>1 = Enabled             |
|-----------------------------|---------------------------------------------|-----------------------------------------------------------------------------|---------------------|-----------------------------------------------------|-------------------------------------------------------|
| F5.19 A                     | dditional Linefeeds                         | O = Skip Linefeed Select<br>1 = Access Linefeed Select                      | F7.5                | Tolerance Entry                                     | 0 = Disabled<br>1 = Enabled                           |
| F5.20 D                     | SR Input Mode                               | 0 = CLEAR<br>1 = TARF                                                       | F7.6                | Setpoint Password                                   | 0 = Disabled<br>1 = Enabled                           |
|                             |                                             | 2 = PRINT<br>3 = ZERO<br>4 = Blank Display                                  | <i>F8.0</i><br>F8.1 | <i>JW Setpoint Port Group</i><br>JW Port Tare Entry | <b>9</b><br><i>O = Disabled</i><br>1 = Enabled        |
| <i>F6.0 Re</i><br>F6.1 Red  | ecall Data and Clock<br>call ID             | 7 <i>Adjust Group</i><br>0 = Disabled<br><i>1 = Enabled</i>                 | F8.2                | JW Port ID Entry                                    | 0 = Disabled<br>1 = Enabled                           |
| F6.2 Red                    | call CN                                     | 0 = Disabled<br>I = Enabled                                                 | F8.3                | Continuous Output                                   | 0 = Disabled<br>1 = Enabled                           |
| FG 3 Dor                    | call Time & Date                            | $\Omega = \text{Disabled}$                                                  | F8.4                | JW Port Baud Rate                                   | 9600 Baud                                             |
| F6.4 Pre                    | eset CN                                     | l = Enabled<br>0 = Disabled<br>0 = Disabled                                 | F8.5                | JW Port Parity                                      | 0 = Always a "0"<br>1 = Odd Parity<br>2 = Even Parity |
| F6.5 Red                    | call Setpoint Data                          | I = Enabled<br>0 = Disabled<br>I = Enabled                                  | F8.6                | JW Port Stop Bits                                   | 1 = 1 Stop Bit<br>2 = 2 Stop Bits                     |
| F6.6 Acc                    | cess Clock Adjust                           |                                                                             | F8.7                | JW Port Checksum                                    | 0 = Disabled<br>1 = Enabled                           |
| <i>F7.0 Sei</i><br>F7.1 Set | <i>tpoint Programming</i><br>tpoints Enable | Group<br>0 = Disabled                                                       | F8.8                | Alpha Barcode Input                                 | <i>0 = Disabled</i><br>1 = Enable                     |
| F7.2 Set                    | tpoint Mode                                 | 1 = Enabled<br>2 = 2, Dual Speed Setpoints<br>4 = 4. Single Speed Setpoints | <i>F9.0</i><br>F9.1 | JY Host Port Group<br>JY Port Enabled               | 0 = Disabled<br>1 = Enabled                           |
| F7.3 Tol                    | lerance Mode                                | a = 4, single speed selpoint<br>0 = Setpoint Tolerance                      | F9.2                | JY Port RS-485 Input                                | 0 = Disabled<br>1 = Enabled                           |
|                             |                                             |                                                                             | F9.3                | JY Port Baud Rate                                   | 9600 Baud                                             |

(\*) - Requires specific selection for legal-for-trade applications. Recommended default selections are shown in *Italics*.

#### **Error Codes**

The 8142 has 2 types of error codes, operational errors and calibration errors.

#### **Operational Error Codes**

Operational error codes can occur during power up or while the 8142 is in normal operation. Do not use the operational error codes table for error that may occur during calibration.

If an operational error code occurs cycle the AC power off, wait 15 seconds then turn back on. If error code persists then refer to Table 7-1.

**[E1]**, **[E2]**, **[E3]** and **[E13]** (Program ROM, RAM, NOVRAM and Dual Display NOVRAM errors) indicate a checksum error for the a specified memory chip. Chip memories are tested at power up.

**[E6]** and **[E8]** indicates an analog verify failure. Analog verify tests occur every four hours.

[AAAAAA] indicates an analog verification cycle is in progress.

[SP Err] indicates that the setpoint data is corrupt and must be reentered.

[EEE] or [-EEE] indicates the 8142 has not captured zero and tare interlock is enabled.

| Error Code | Error Description         | Recommended Corrective Action                                      |
|------------|---------------------------|--------------------------------------------------------------------|
| E1         | Program ROM Fault         | Replace Main PCB                                                   |
| E2         | RAM Fault                 | Replace Main PCB                                                   |
| E3         | Setup NOVRAM Fault        | 1. Reprogram setup.                                                |
|            |                           | 2. Replace Main PCB                                                |
| E5         | Display Verify Failure    | Replace Display PCB.                                               |
| E6         | Analog Verify Failure     | Recalibrate.                                                       |
| E7         | Analog Fault              | 1. Check load cell and cables.                                     |
|            |                           | 2. Replace Main PCB.                                               |
| E13        | NOVRAM Fault              | Recalibrate.                                                       |
| AAAAA      | Analog Verify in Progress | Not an error condition.                                            |
| SP Err     |                           | 1. Press the SELECT SETPOINT key and reenter setpoint values.      |
|            | Setpoint Error            | 2. If error reoccurs then verify setpoint precautions described in |
|            |                           | Section 4.4 of the User's Guide.                                   |
| EEE        | Out of Zero Capture Range | 1. Press the ZERO key.                                             |
| -EEE       | Over or Under             | 2. Check load cell and cables.                                     |
|            |                           | 3. Recalibrate.                                                    |
|            |                           | 4. Replace Main PCB.                                               |

#### **Calibration Error Codes**

The calibration error code table applies only to error codes displayed during the calibration procedure in setup.

A **[CAL E6]** calibration error may also be caused by a mis-wired load cell or a mechanical bind in the scale base.

| Error  | Error Description                           | Recommended Corrective Action                             |
|--------|---------------------------------------------|-----------------------------------------------------------|
| CAL E1 | Scale in Motion                             | 1. Check Load Cell, Cable                                 |
|        |                                             | 2. Replace Main PCB                                       |
| CAL E2 | A/D Malfunction                             | Replace Main PCB                                          |
| CAL E3 | Calibration Error                           | 1. Reprogram setup.                                       |
|        |                                             | 2. Replace Main PCB                                       |
| CAL E4 | Scale out of Range (Over or Under)          | 1. Check Load Cell, Cable                                 |
|        |                                             | 2. Replace Display PCB.                                   |
| CAL E5 | Capacity Error                              | Recalibrate.                                              |
| CAL E6 | Insufficient Test Weight, not enough        | 1. Verify amount of test weights.                         |
|        | signal change from Load Cell                | 2. Check load cell and cables.                            |
|        |                                             | 3. Replace Main PCB.                                      |
| CAL E8 | Test Weight Entered Larger than<br>Capacity | Recalibrate with test weights less than programmed scale. |